# AGENT **STORE**

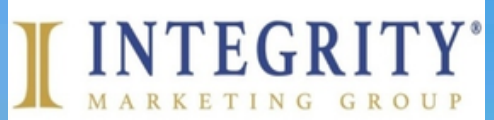

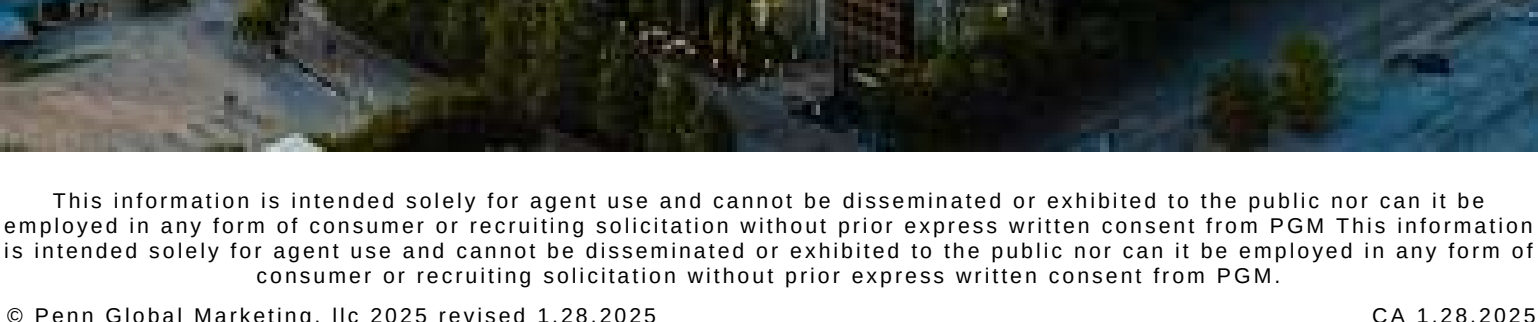

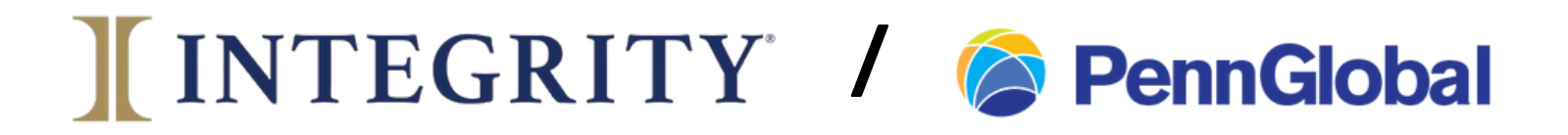

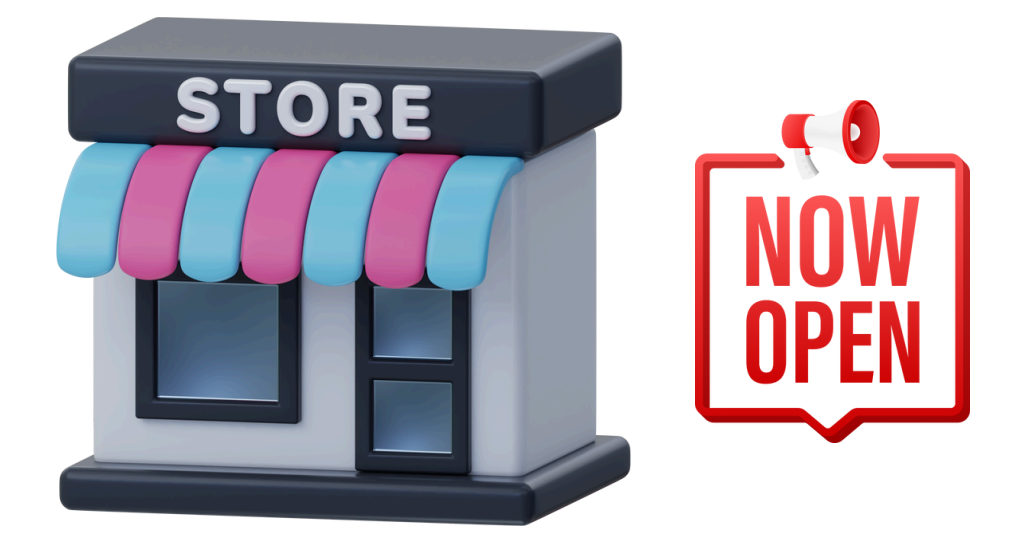

## Register, then you may begin ordering many nonpaper items.

#### Compliant Business Cards etc. are available through a different link.

https://www.companypromostore.com/stores/integritymarketing/register.php

### **INTEGRITY** / **PennGlobal**

#### You must first complete registration and click submit

|                                                                                                    | 210.95<br>149.16<br>23.26                                                                                                    |                                                               |
|----------------------------------------------------------------------------------------------------|----------------------------------------------------------------------------------------------------|---------------------------------------------------------------|
| Search: Go Advanced Search Categories Women Headwear Kid's items Men Miscellaneous Tradeshow items          | Create Profile<br>Please enter your contact information below.<br>The fields marked with * are mandatory. All other fields are optional.<br>Profile Details<br>Billing Address                                                                                                    | Your Cart  Cart is empty  View Cart  View Cart  Order History |
| Help<br>Size Chart<br>Shipping Rates<br>Site & Ordering<br>Information<br>Contact Us<br>Certificate Balance | Company<br>First Name*<br>Last Name*<br>Address*<br>(APO/FFO Accepted, Cannot Ship to PO Box)<br>Address - Line 2<br>(Suit, Unit, Apt, Bidg#)<br>City*<br>State*<br>Zip/Postal code*                                                                                                    | • Order history                                               |
|                                                                                                    | Ship to a Different Address  Contact Information Phone* E-Mait* Acct/Ref#                                                                                                    | Very Important to<br>Select Penn<br>Global Marketing          |
|                                                                                                    | Username & Password Select Agency Below Select Below Username* (all lower case, no special characteri) Password* Confirm Password* By clicking "SUBMIT" you agree with our "Terms & Conditions"                                                                                                    |                                                               |
|                                                                                                    | Submit<br>Please keep in mind:<br>Let's pick a strong password, that means at least 5 characters long and preferably not your username. <sup>1</sup><br>Let's keep it simple. Usernames require all lowercase letters and no special characters<br>We are going to need a valid email address so that we can stay in touch throughout our journey toget<br>But don't fret, all your private information is confidential. We're friends, so we will never sell, exchange,<br>information, EVER. | You can do it!<br>her.<br>. or market your private            |
|                                                                                                    | Terms & Conditions                                                                                                    |                                                               |

Powered by CompanyPromoStore.com

### INTEGRITY / 🎓 PennGlobal

#### **Browse** around

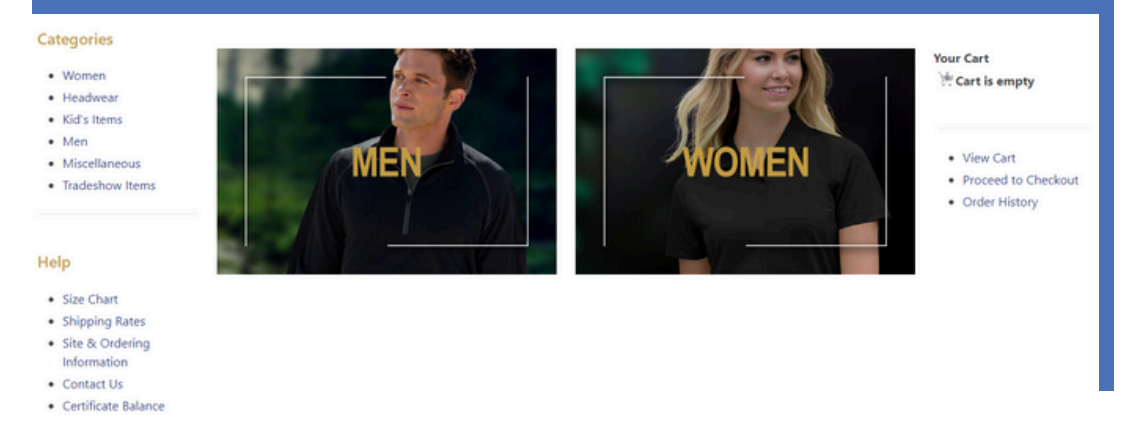

#### When you find something you want to order

#### Eddie Bauer ® Ladies 1/2-Zip Microfleece Jacket

| -                                        | Description                                                                                                    |  |  |
|------------------------------------------|----------------------------------------------------------------------------------------------------|--|--|
|                                          | Warmth and comfort-without the bulk. With flatlock stitching throughout, this<br>lightweight, versatile jacket is warm on its own or layers easily under another<br>jacket when it's cold. Reverse coil zippers, open cuffs and hem. Princess<br>seams, scallop hem and embroidered Eddie Bauer contrast logo on right hem.<br>Made of 5.3-ounce, 100% polyester microfleece with an anti-pill finish. |  |  |
| 1. 1                                     | Details<br>Brand: Eddie Bauer                                                                                                    |  |  |
|                                          |                                                                                                    |  |  |
| A 19 1 1 1 1 1 1 1 1 1 1 1 1 1 1 1 1 1 1 |                                                                                                    |  |  |
|                                          | Price:                                                                                                    |  |  |
|                                          | \$43,45                                                                                                    |  |  |
| 1 - 1                                    |                                                                                                    |  |  |
|                                          | Quantity: 1-11 12-23 24+                                                                                                    |  |  |
|                                          | Price: 43.45 42.33 41.20                                                                                                    |  |  |
|                                          |                                                                                                    |  |  |
|                                          | Options                                                                                                    |  |  |
| Selected Color:                          | Color                                                                                                    |  |  |
| Ivory                                    |                                                                                                    |  |  |
| Selected Logo:                           | Size 2                                                                                                    |  |  |
| <b>VINTEGRITY</b>                        | Logo                                                                                                    |  |  |
| L                                        | Талаты Талеты Талеты Талеты                                                                                                    |  |  |
|                                          | IIIII                                                                                                    |  |  |
|                                          | INTEGRITY I INTEGRITY I INTEGRITY                                                                                                    |  |  |
|                                          | Pernificial      Pernificial     Pernificial     Pernificial                                                                                                    |  |  |
|                                          | Logo Location                                                                                                    |  |  |
|                                          | Left Front Chest 🗸                                                                                                    |  |  |
|                                          | Quantity                                                                                                    |  |  |

(Min Qty: 1)

- 1. Pick the color
- 2. Choose the size
- 3. Pick which Penn Global logo you want - full color. white or black.

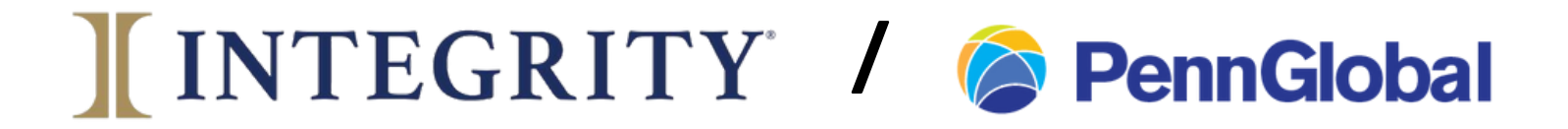

#### Pick where you want the logo located Enter the quantity Click – add to cart

| Logo Location            |         |
|--------------------------|---------|
| Left Front Chest 🐱       |         |
| Quantity<br>(Min Qty: 1) |         |
| Add to Cart              |         |
| Add to Cart and Orde     | Another |

#### You may now continue shopping or check out

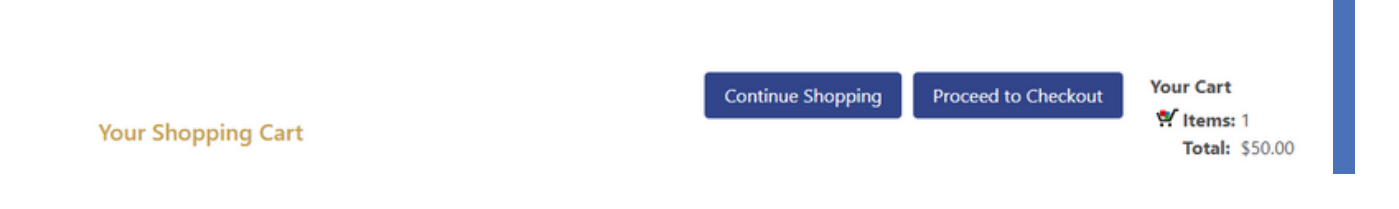

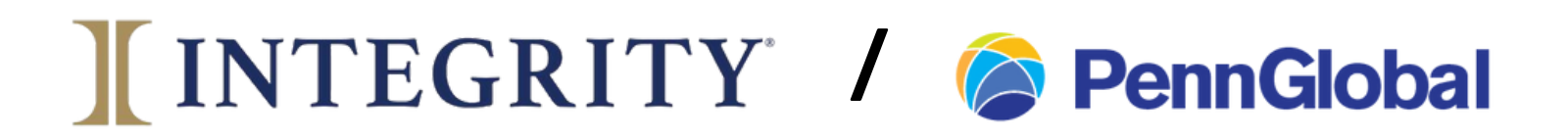

#### Confirm the details of your order in your cart

| Your Shopping Cart                                                                                                    |
|----------------------------------------------------------------------------------------------------|
| The items below are currently in your shopping cart. To remove any item click "Delete Item". To checkout, please click<br>"Checkout".<br>Items                                                                                                    |
| Eddie Bauer® - Ladies Fleece Vest<br>Ward off early morning chills by insulating your core with this soft, cozy vest. Princess seams, reverse coil dyed-to-match zippers, front zippered pockets with tricot lining, binding at armholes and an open hem. Contrast Eddie Bauer logo embroidered on hem. Made of 12-ounce, 100% polyester fleece which incorporates Low Impact Technology * for enhanced softness and performance. |
| Selected Options:                                                                                                    |
| Color: Black                                                                                                    |
| Size: M                                                                                                    |
| Logo Location: Left Front Chest                                                                                                    |
| Delete Item                                                                                                    |
| 1. Item chosen                                                                                                    |
| 2.Color                                                                                                    |
| 3.Size                                                                                                    |
| 4. Logo and location                                                                                                    |
| 5. Cost and quantity                                                                                                    |

If all is good, click Proceed to Checkout at the bottom

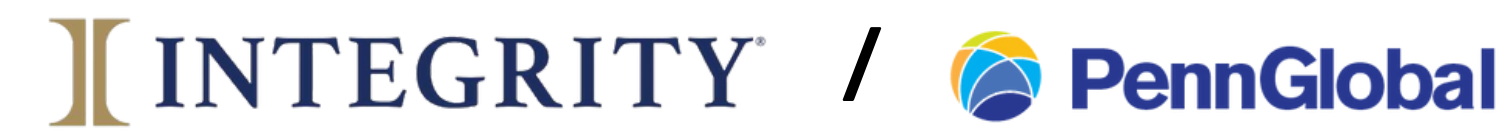

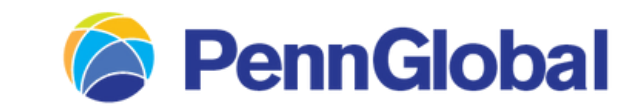

### **Confirm additional details**

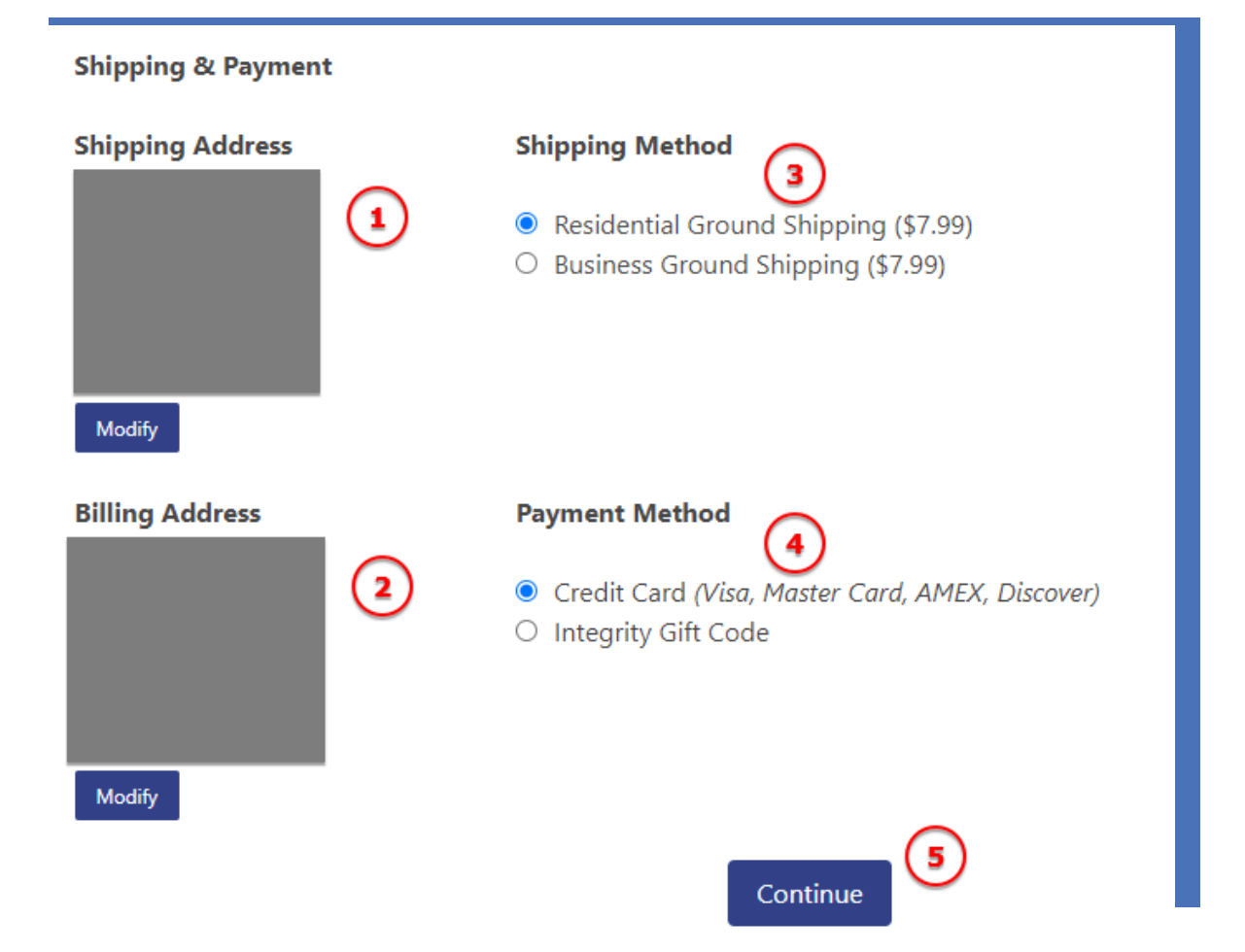

- 1. Verify Shipping address
- 2. Verify the Billing address (for the credit card)
- 3. Confirm a Residential or Business address to ship to
- 4. Confirm Payment Type
- 5. Click Continue

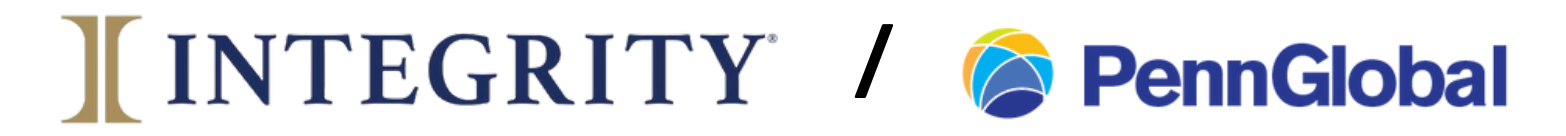

#### Be certain to read the details Enter your credit card info Click the box confirming you read the information Click Submit Order

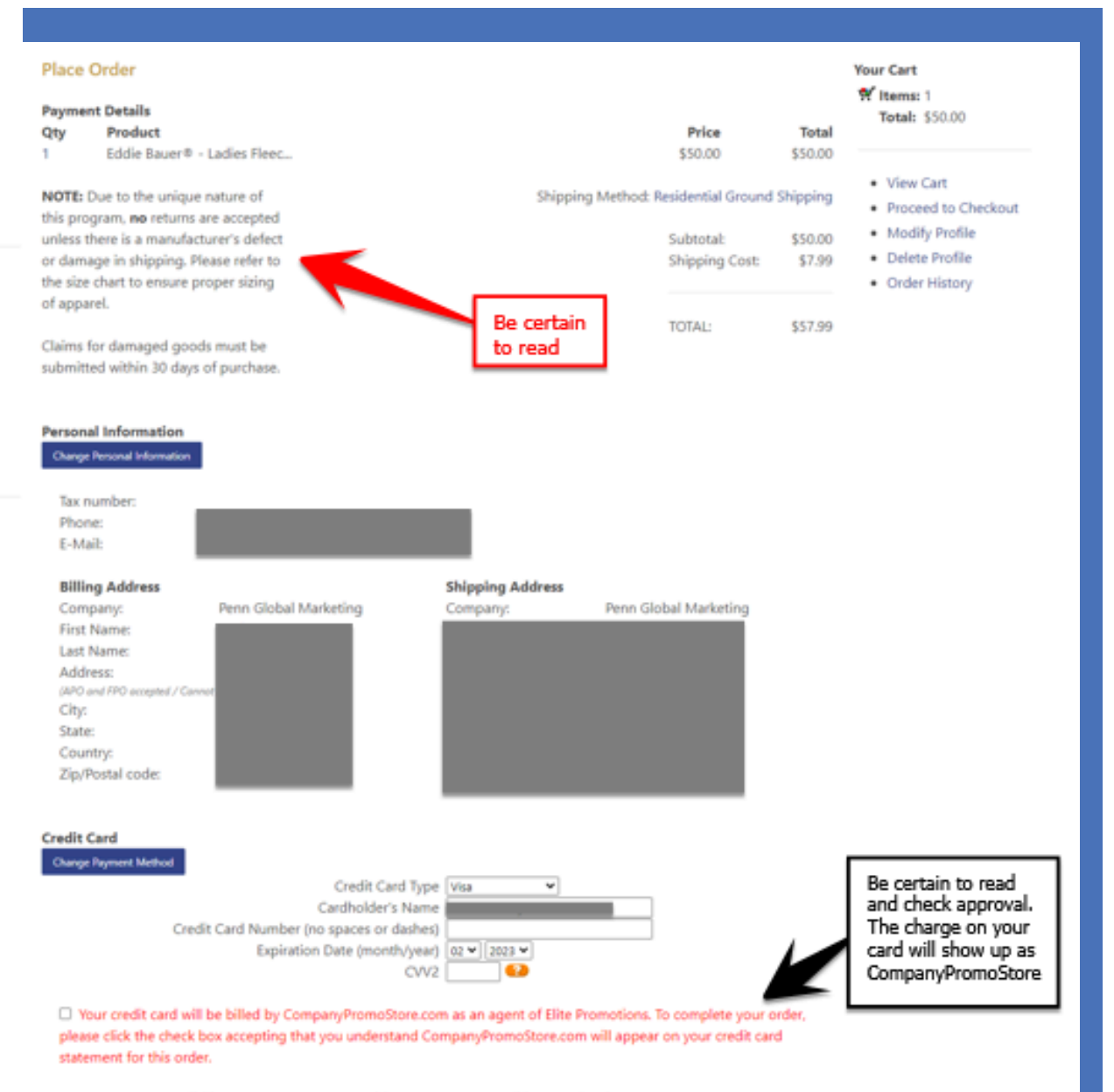

By clicking "SUBMIT" you agree with our "Terms & Conditions" and "Privacy Statement"

Submit Order

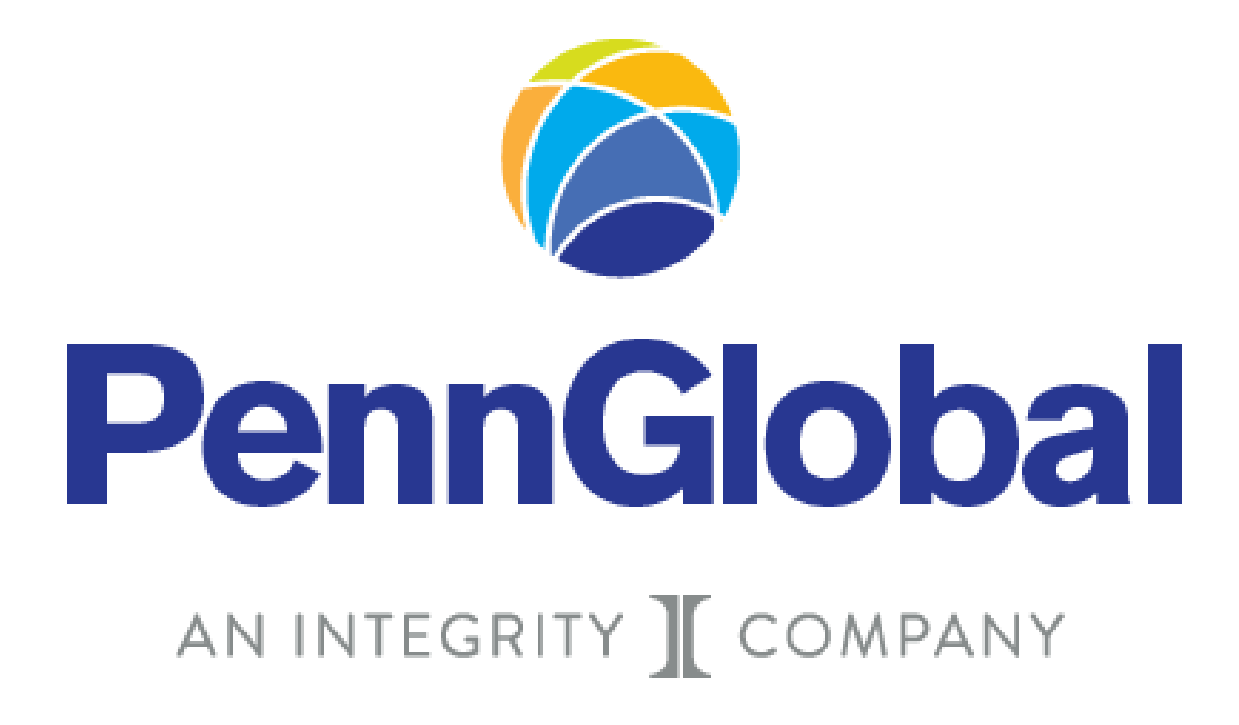

This information is intended solely for agent use and cannot be disseminated or exhibited to the public nor can it be employed in any form of consumer or recruiting solicitation without prior express written consent from PGM This information is intended solely for agent use and cannot be disseminated or exhibited to the public nor can it be employed in any form of consumer or recruiting solicitation without prior express written consent from PGM.